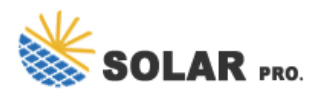

## How to turn on the microphone function in AiFaDian

How to enable or disable microphone access on Windows 11?

This method allows you to enable or disable the microphone access on your Windows 11 PC through the Privacy settings. Follow the below instructions to proceed: Step 1: Press the Win +I keys simultaneously on your keyboard to launch the Settings app. Step 2: In the Settings window, click on Privacy & security on the left side.

## How do I Turn on a mic on Android?

Tap Security &privacy,or just Privacy on some devices. Select Privacy > Permission manager. On some phones,tap App permissions instead. Tap Microphone. On some phones,you'll see a toggle next to each of your apps. Tap the toggle to turn on mic access for that app. An easy way to turn the mic on and off quickly is with the Sensors Off toggle.

How do I use my microphone with apps on Windows 10?

To use your microphone with apps on Windows, you'll need to turn on some permissions in Privacy & security settings. Here's how: Select Start > Settings > Privacy & security. Then look for Microphone under App permissions and make sure Microphone access is turned on. Then, allow apps access to your microphone.

How do I Activate my Microphone on Windows 11?

Activate the microphone on Windows 11 by opening Settings, selecting "Privacy & Security," enabling the "Microphone Access" option, and toggling on the "Let Apps Access Your Microphone" option. You can then allow or deny access to the mic on a per-app basis.

How to set default microphone?

Let's see how to set default microphone through sound settings: Step 1: Go to Start,right-click on it and click on Settings. This will open the Settings app. Step 2: In the Settings window,go to the left side of the pane and click on the System option. Step 3: Now,navigate to the right side of the window and click on Sound.

How do I Turn Off the microphone on my Android phone?

To turn off the mic on an Android phone,tap Settings > Privacy > App Permissions > Microphone, and then toggle all apps' microphone permissions to off (white). How do you remotely turn on your Android phone's microphone?

Once you turn on voice typing, it will start listening automatically. Wait for the "Listening..." alert before you start speaking. Action . Do this . Turn on voice typing. Press Windows logo key + H ...

To use your microphone with apps on Windows, you''ll need to turn on some permissions in Privacy & security settings. Here''s how: Select Start > Settings > Privacy & security. Then look ...

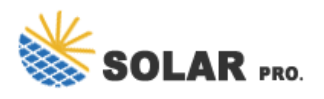

## How to turn on the microphone function in AiFaDian

Hold the "Fn" key while pressing a function key to get it to work. If your keyboard has an "F Lock" key, press it to enable your function keys. If your function keys don"t work no matter what you try, you may need to enable them ...

Next, click on "Microphone" from the left-hand menu. This option will allow you to manage which apps have access to your microphone and to turn it on or off. Step 4: Toggle ...

If it is, turn it on, and the mic should start working. 4. Set up a mic. Some mics, particularly stand-alone ones, need to be set up. Open Control Panel. Go to Ease of access. Under Speech Recognition, click Set up a ...

In "Device" properties for the microphone, use the "Volume" slider to adjust the input level of the microphone. The louder the volume, the louder the input signal will be when ...

Can I easily turn this feature off and on? Sometimes I just want to use text. Yes, to turn it off click the audio wave on the top right of the chat. Where is Voice available? Is this available to use ...

Press ? Win. You can press this key with the Windows logo to open the Start menu, but you can also click the Windows logo in your Start menu. Use this method if your web camera isn't working with your software, like Zoom.

Web: https://www.nowoczesna-promocja.edu.pl

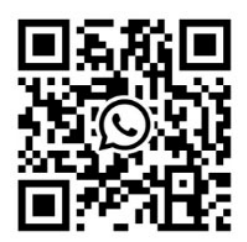